**Quick Start** 

# 4G/4G+ Outdoor

# **WL-ODU300**

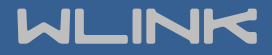

# Contents

| Contents              | 2  |
|-----------------------|----|
| Hardware Installation | 3  |
| Packing Contents      |    |
| Antenna Installation  | 4  |
| SIM Installation      |    |
| LED Status            | 7  |
| Configuration         | 8  |
| Login                 | 8  |
| Overview              | 9  |
| Traffic Stats         | 9  |
| Device List           |    |
| Tool Column           | 10 |
| Basic Network         |    |
| WAN Setting           |    |
| Cellular Setting      | 13 |
| LAN Setting           |    |
| VLAN                  |    |
| Schedule              |    |
| Dynamic DNS Setting   |    |
| Routing Setting       |    |
| Guest                 | 21 |
| WLAN Setting          | 21 |

| Advanced Network Setting | 24 |
|--------------------------|----|
| VPN Tunnel               | 28 |

# **Hardware Installation**

# **Packing Contents**

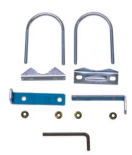

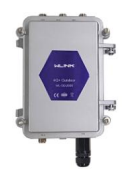

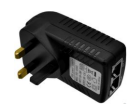

Mount Kits

WL-ODU300

4G/Wi-Fi Antennas

PoE Power Adapter

# Antenna Installation

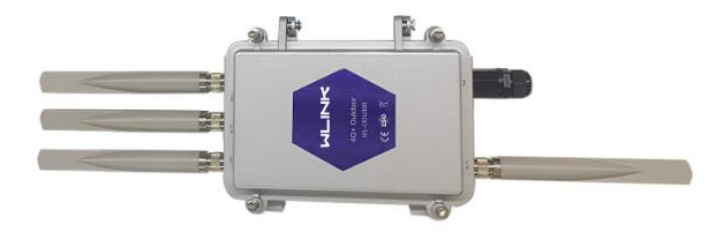

# SIM Installation

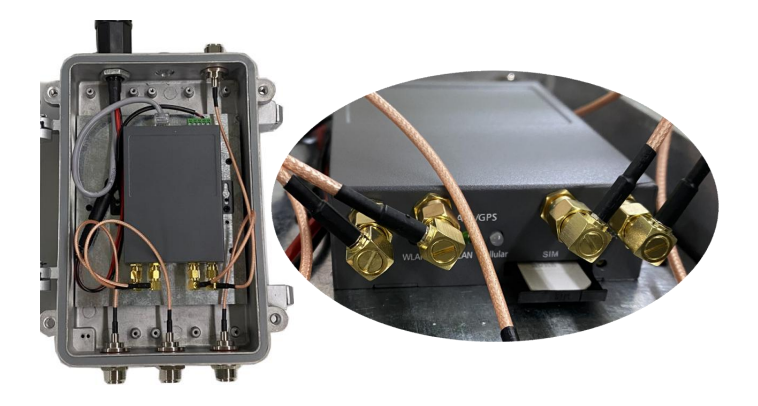

**Mount Kits Installation** 

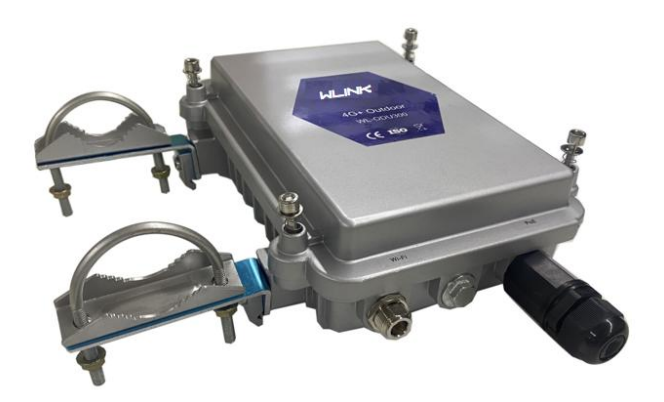

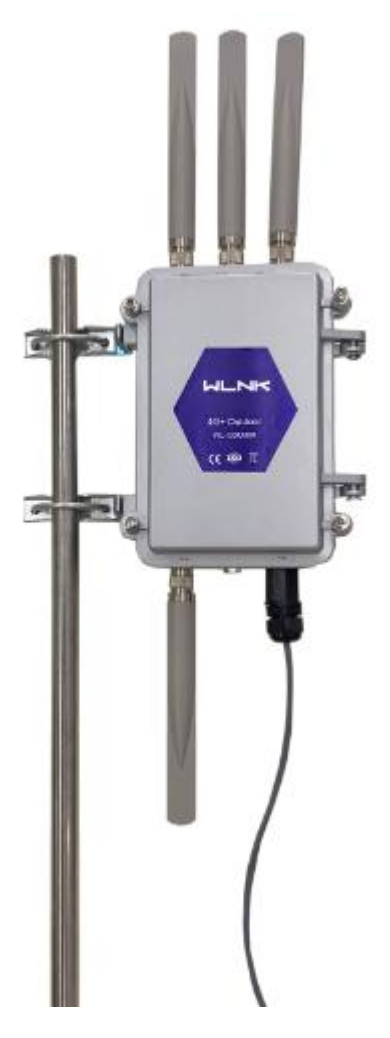

# **LED Status**

| LED      |        | Indicator                | Note                                 |  |
|----------|--------|--------------------------|--------------------------------------|--|
|          | Color  | Green                    | Good Signal                          |  |
|          | COIDI  | Red                      | Poor Signal                          |  |
| NET      |        | Quick Blinking<br>(0.5s) | Offline                              |  |
|          | Status | Slow Blinking<br>(1.5s)  | 3G online                            |  |
|          |        | Solid light              | 4G online                            |  |
|          | Green  | Solid light              | WLAN port open, but no data sending. |  |
| WLAN     | Green  | Blinking quickly         | Data is in transmitting              |  |
|          | Green  | Extinguished             | WLAN port isn't opened               |  |
|          | Green  | Solid light              | Connection ok                        |  |
| LAN(WAN) | Green  | Blinking                 | Data Sending                         |  |
|          | Green  | Extinguished             | Not connection                       |  |

# Configuration

# Login

To access and configure certain features of the WL-ODU300, one needs to log in to the WL-ODU300. Connect one Ethernet cable to PoE interface of device and PoE adapter, and connect other Ethernet cable between LAN of PoE adapter and PC.

Click "start > control panel", find "Network Connections" icon and double click it to enter, select "Local Area Connection" corresponding to the network card on this page. Refer to the figure below.

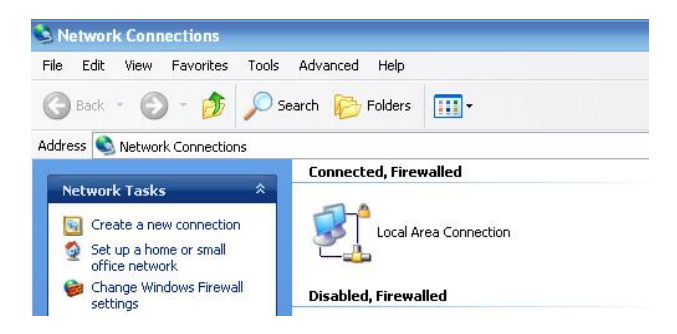

Figure 2-1 Network Connection

Obtain a IP address automatically or set up IP address,192.168.1.xxx(XXX can be any number between 2~254)

Enter the default IP Address as https://192.168.1.1 the login page will open as shown in the figure below.

| sign in             |            |       |
|---------------------|------------|-------|
| https://192.168.1.1 |            |       |
| Username            |            |       |
| Password            |            |       |
|                     |            |       |
|                     | Sign in Co | incel |

User name: admin

Password: Printed on the WL-ODU300 Label.

### **Overview**

The overview GUI will be display router system information, Ethernet ports status, VPN connection status, LAN information, 4G connection information and WLAN information.

|                                                                                                    | K | =                                                                                                    |                                                                                                    |   | Tools 🛠                                                                                                    | Bandwidth 💆                                                                                                    | IP Traffic 🔳 | Sys | tem 🏚 |
|----------------------------------------------------------------------------------------------------|---|----------------------------------------------------------------------------------------------------|----------------------------------------------------------------------------------------------------|---|----------------------------------------------------------------------------------------------------|----------------------------------------------------------------------------------------------------|--------------|-----|-------|
| Status                                                                                                    |   | System                                                                                                    |                                                                                                    | v | WAN                                                                                                    |                                                                                                    | 0            | ~   |       |
| Overview       Traffic Stats.       Device List       Ø Basic Network       Ø WLAN       Advanced Network       Ø Firewall       D VPH Tunnel       Ø Advanced Network |   | Router Name<br>Hardware Version<br>Rimware Version<br>Router Sn<br>Chipset<br>Router Time<br>Uptime<br>Memory Usage<br>NVRAM Usage | Roder<br>R5043.4.5<br>Set. 19 Peb 2022 2018:18 + 6600<br>Clock Syme.<br>1003.46<br>1024.46 / 6002 46 (2172%)<br>2601 12 / 6400 (40.64%) |   | Connection Type<br>Modern IMEI<br>Califudar ISP<br>Califudar ISP<br>Califudar Network<br>USM Selected<br>IIP Address<br>Subnet Mask<br>Gateway<br>DNS<br>Connection Status<br>Connection Uptime | WAN<br>862107042240028<br>USIM Card 1 Running<br>192.168.10.116<br>255.255.255.0<br>192.168.10.1<br>192.108.10.153<br>Commetted<br>10.33:19 |              |     |       |
| ③ More tafo                                                                                                    |   | Ethernet Ports S<br>WAN/LAN                                                                                                    | Lan<br>Lan<br>Urykupped                                                                                                    | ~ | Wireless (2.4 GHz)<br>MAC Address<br>Wireless Mode<br>Wireless Network Mode<br>Interface Status<br>Radio                                                                                        | 34.90.4C:06:50:2F<br>Access Point<br>Auto<br>Up (LAN)<br>Enabled V                                                                          | ¢            | ~   |       |

Figure 2-2 Router Status GUI

# Traffic Stats.

Click Status->Traffic Stats. to enter the traffic stats.GUI.to check Cellular/WAN traffic in real-time.

| Status           |                  | Already changed login passwon           | d successfully. |
|------------------|------------------|-----------------------------------------|-----------------|
| Overview         |                  | , , , , , , , , , , , , , , , , , , , , |                 |
| Traffic Stats.   | Traffic Stats.   |                                         |                 |
| Device List      |                  |                                         |                 |
| Basic Network    | Interface        | Transmit Data                           | Recei           |
| ক wlan           | Cellular( usb0 ) | 95.67 KB                                | 111.7           |
| Advanced Network |                  |                                         |                 |
| 🔞 Firewall       |                  |                                         |                 |
| VPN Tunnel       |                  |                                         |                 |
| R Administration |                  |                                         |                 |

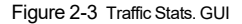

# **Device List**

Click Status->Device List to enter the device list GUI.to check the connected devices information in the list.

|                  |             |                  | Already ch  | nanged logi | n password succe | essfully. |            |           |          |
|------------------|-------------|------------------|-------------|-------------|------------------|-----------|------------|-----------|----------|
| Overview         |             |                  |             |             |                  |           |            |           |          |
| Traffic Stats.   | Device List | t                |             |             |                  |           |            |           |          |
| Engin Mathematic | Interface   | MAC Address      | IP Address  | Name        | RSSI             | Quality   | TX/RX Rate | Lease     |          |
| ♥ WLAN           | br0         | 54E1:AD:C3:99:88 | 192.168.1.2 |             |                  |           |            |           |          |
| Advanced Network |             |                  |             |             |                  |           |            |           |          |
| S Firewall       |             |                  |             |             |                  |           | -          | 3 seconds | * Stop × |
| VPN Tunnel       |             |                  |             |             |                  |           |            |           |          |
| R Administration |             |                  |             |             |                  |           |            |           |          |

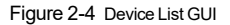

# **Tool Column**

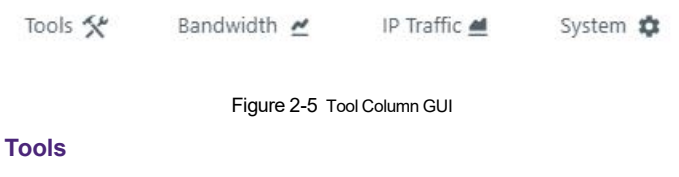

#### Ping

Click Tools->Ping to enter ping test GUI. Used to test the reachability of a host on an

Internet IP network and to measure the round-trip time for messages sent from the originating host to a destination server.

| Ping        |         |         |      |           |     |          |      |
|-------------|---------|---------|------|-----------|-----|----------|------|
| IP Address  | 8.8.8.8 |         | Ping |           |     |          |      |
| Ping Count  | 5       |         |      |           |     |          |      |
| Packet Size | 56      | (bytes) |      |           |     |          |      |
| Con Address |         |         |      | DV B. too | TTI | DTT (ma) | 11 ( |

#### Trace

Click Tools->Trace to enter trace test GUI. diagnostic tool for displaying the routeand measuring transit delays of packets across an Internet IP network.

| Trace Route       |    |                   |       |  |  |
|-------------------|----|-------------------|-------|--|--|
| IP Address        |    |                   | Trace |  |  |
| Maximum Hops      | 20 |                   |       |  |  |
| Maximum Wait Time | 3  | (seconds per hop) |       |  |  |
|                   |    |                   |       |  |  |

#### Log

Click Tools-> Log to enter Log GUI. Use to check logs in GUI, download GUI and send logs to server.

| 🔊 Ping 🕫 Trace 🕼 WOL 💼 Log | Capture |
|----------------------------|---------|
| Logs                       |         |
| View                       |         |
| Download Log File          |         |
|                            | Find 9. |
|                            |         |
| » Logging Configuration    |         |
|                            |         |

#### Bandwidth

Click Bandwidth to enter bandwidth graphic GUI. Used to check cellular/LAN/Wi-Fi real-time bandwidth.

| Cellular (usb0)              | LAN (br0)       | LAN (eth0) | LAN (vlan1)           | WAN (vlan2)      | Wi-Fi/2.4G (eth1) | Wi-Fi/5G (eth2)                   | 05:03 pm / 12942.27 mbit/s (161 | 7.78 MB/s   |
|------------------------------|-----------------|------------|-----------------------|------------------|-------------------|-----------------------------------|---------------------------------|-------------|
| ^ 12885.00 mbit/s            | (1610.63 MB/s)  |            |                       |                  |                   |                                   |                                 |             |
| 8590.00 mbit/s (             | 1073.75 MB/s)   |            |                       |                  | 1                 |                                   |                                 |             |
| 4295.00 mbit/s (             | 536.88 MB/s)    |            |                       |                  |                   |                                   |                                 |             |
| 0 minute window              | . 2 second inte | rval)      |                       |                  |                   |                                   |                                 |             |
| x ↓ 14.24 kbit<br>(1.74 KB/s | /s<br>)         |            | Avg 114.54<br>(13.65) | mbit/s<br>VIB/s) | Peak              | 17179.21 mbit/s<br>(2047.92 MB/s) | Total                           | 8.192<br>MB |
| x 🛉 10.85 kbit               | /s              |            | Avg 114.53            | mbit/s<br>MB/s)  | Peak              | 17179.39 mbit/s                   | Total                           | 8,192<br>MB |

#### System

Click system to choose software reboot, hardware reboot and logout GUI.

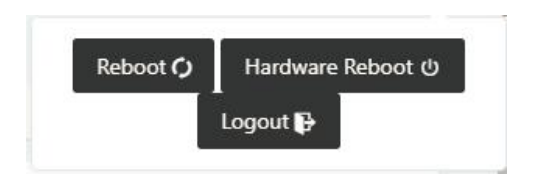

# **Basic Network**

#### WAN Setting

Step 1 Basic Network>WAN to enter below interface.

| 👁 Statu            |                                    |                |       |      |   |  |
|--------------------|------------------------------------|----------------|-------|------|---|--|
| Ove<br>Traf<br>Dev | erview<br>Ific Stats.<br>rice List | WAN / Internet | Disat | oled | ~ |  |
| Basic     WAI      | c Network<br>N                     |                |       |      |   |  |
| Celle              | ular<br>1                          | Save√ Cancel×  |       |      |   |  |
| IPve<br>VLA        | 5<br>IN                            |                |       |      |   |  |
| Schi<br>DDI        | edule<br>NS                        |                |       |      |   |  |
| Rou<br>Gue         | iting<br>ist                       |                |       |      |   |  |

#### Table 2-1 WAN Setting Instruction

| Parameter | Instruction                            |
|-----------|----------------------------------------|
| Туре      | Support DHCP, PPPoE, Static IP address |

Step 2 After setting, please click "save" to finish, the device will reboot.

#### ----End

#### **Cellular Setting**

Step 1 Basic Network-> Cellular, you can modify relevant parameter according to the application.

| 🗢 Stat         | bus            | • |                        |         |       |  |
|----------------|----------------|---|------------------------|---------|-------|--|
| 0              | rerview        |   | Cellular Settings      |         |       |  |
| Tra            | effic Stats.   |   | 6 11 M F               |         |       |  |
| Da             | wice List      |   | Enable Modern          | <u></u> |       |  |
| W Basi         |                |   |                        |         |       |  |
| WA             | AN .           |   | Basic Settings SIM 1   |         |       |  |
| LA             | N              |   | Use PPP                |         |       |  |
| IPv            |                |   |                        |         |       |  |
| VL             | AN             |   | ICMP Check             |         |       |  |
| Sch            | hedule         |   | Cellular Traffic Check |         |       |  |
| Bos            | uting          |   |                        |         |       |  |
| Gu             | est            |   | CIMI Send to           |         |       |  |
|                |                |   | SMS Code               |         |       |  |
| ⊕ №            | vanced Network |   |                        |         |       |  |
|                |                |   | Operator Lock          |         | 46001 |  |
| <b>GU</b> 1970 | n lunnel       |   | Band Lock              | Auto    |       |  |
|                |                |   |                        |         |       |  |
|                |                |   |                        |         |       |  |
|                | More Info      |   | Save-/ Cancel×         |         |       |  |

| Overview         | Cellular Settings    |                 |
|------------------|----------------------|-----------------|
| Traffic Stats.   |                      |                 |
| Device List      | Enable Modern        |                 |
| Basic Network    |                      |                 |
| WAN              | Basic Settings SIM 1 |                 |
| Cellular         | Mode                 | Auto 👻          |
| LAN              |                      |                 |
| VIAN             | PIN Code             | 1234            |
| Schedule         |                      |                 |
| DONS             | APN                  | MobileP-VPN/ATM |
| Routing          | User                 |                 |
| Guest            |                      |                 |
|                  | Password             |                 |
| Advanced Network |                      |                 |
|                  | Dial Number          | "90a            |
| a ven lunner     | Auth Type            | СНАР 🗸          |
|                  | Local IP Address     |                 |
| O Marco Info     |                      |                 |

#### Table 2-2 Cellular Setting Instruction

| Parameter        | Instruction                                                                                                    |
|------------------|----------------------------------------------------------------------------------------------------|
| Enable Modem     | Enable/Disable 4G mode.                                                                                                    |
| Use PPP          | ECM dialup as default and PPP optional.                                                                                                 |
| ICMP check       | If enable ICMP check and setup a reachable IP address<br>as destination IP, the router will reconnect/reboot once<br>ICMP check failed. |
| Cellular Traffic | The router will reconnect/reboot once there's no Rx/Tx                                                                                  |

| Parameter               | Instruction                                                                                                    |
|-------------------------|----------------------------------------------------------------------------------------------------|
| Check                   | data.                                                                                                    |
| CIMI Send to            | Send CIMI to a defined IP and port by TCP protocol.                                                            |
| SMS Code                | Remote control the router by SMS. Only the configured SMS code will work.                                      |
| Operator Lock           | Lock a specified operator for the router by MCC/MNC code.                                                      |
| Band Lock               | Lock a specified band.                                                                                         |
| Connect Mode            | [Auto] The router will automatically connect to 3G/4G networks and give priority to 4G.                        |
|                         | [LTE] Router will connect to 4G only.                                                                          |
|                         | [3G] Router will connect to 3G only.                                                                           |
| Pin Code                | Some SIM cards are locked with a Personal Identification<br>Number (PIN) code in case they are lost or stolen. |
| APN                     | APN is provided by local ISP, usually CDMA/EVDO networks do not need this parameter.                           |
| User                    | SIM card user name is provided by ISP                                                                          |
| Password                | SIM card password is provided by ISP                                                                           |
| Auth. Type              | Auto/PAP/Chap/MS-Chap/MS-Chapv2 authentication optional.                                                       |
| SIM Local IP<br>Address | Fix SIM IP. The feature is available if carrier can provide this service.                                      |

Step 2 After setting, please click "save" to finish, the device will reboot.

----End

#### LAN Setting

Step 1 Basic Network>LAN to enter below interface

|                                                     |             |                           | Aiready                      | dianges regul have | word successfully. |                             |                      |
|-----------------------------------------------------|-------------|---------------------------|------------------------------|--------------------|--------------------|-----------------------------|----------------------|
|                                                     | *           | LAN                       |                              |                    |                    |                             |                      |
| WAN                                                 |             | LAN                       |                              |                    |                    |                             | •                    |
| Cellular                                            |             | Bridge ^                  | IP Address                   | Subnet Mask        | DHCP Server        | IP Pool                     | Lease(minutes)       |
| LAN                                                 | _           | br0                       | 192.168.1.1                  | 255.255.255.0      | ~                  | 192.168.1.2 - 51            | 1440                 |
| Schedule                                            |             |                           |                              |                    |                    |                             |                      |
| DDNS                                                |             | 1 *                       |                              |                    |                    |                             |                      |
| Routing                                             |             |                           |                              |                    |                    |                             |                      |
| WLAN                                                | •           | Add+                      |                              |                    |                    |                             |                      |
| Advanced Network                                    | •)          | Course Country            |                              |                    |                    |                             |                      |
|                                                     | •           | Save Candina              |                              |                    |                    |                             |                      |
| VPN Tunnel                                          | •           |                           |                              |                    |                    |                             |                      |
|                                                     |             |                           |                              |                    |                    |                             |                      |
| Administration                                      | >           |                           |                              |                    |                    |                             |                      |
| Administration  () More Info LAN Bridge 6           | •           | IP Addrass                | Subnat Mask                  | DHCP               | Server             | IP Pool                     | Lesse/minutes        |
| Administration () More Info LAN Bridge ^            | ,<br>,<br>, | IP Address                | Subnet Mask                  | DHCP               | Server             | IP Pool                     | Lease(minute         |
| Administration  More Info  LAN Bridge ^ br0         | ,<br>,<br>, | IP Address<br>192.168.1.1 | Subnet Mask<br>255.255.50    | DHCP               | Server             | IP Pool<br>192.168.1.2 - 51 | Lease(minute<br>1440 |
| Administration  More Info  LAN Bridge  br0 1        | *<br>*      | IP Address<br>192.168.1.1 | Subnet Mask<br>255.255.255.0 | DHCP               | Server             | IP Pool<br>192.168.1.2 - 51 | Lease(minuta<br>1440 |
| Administration O More Info LAN Bridge ~ br0 1 Add + | *           | IP Address<br>192.168.1.1 | Subnet Mask<br>255-255-2550  | DHCP               | Server             | IP Pool<br>192.168.1.2 - 51 | Lease(minute<br>1440 |

#### Table 2-3 LAN Setting Instruction

| Parameter            | Instruction                                                                                            |
|----------------------|----------------------------------------------------------------------------------------------------|
| Bridge               | Supports 4 LAN IP address for br0 to br3 interface. If need to<br>support VLAN, please go to VLAN GUI. |
| Router IP<br>Address | Router IP address, default IP is 192.168.1.1                                                           |
| Subnet Mask          | Router subnet mask, default mask is 255.255.255.0                                                      |
| DHCP                 | Dynamic allocation IP service, after enable, it will show the IP address range and options of lease    |
| IP Pool              | IP address range within LAN                                                                            |
| Lease                | The valid time, unit as minute                                                                         |

| Parameter | Instruction                                      |
|-----------|--------------------------------------------------|
| Add       | Add LAN IP address, supports 4 LAN IP addresses. |

Step 2 After setting, please click "save" to finish, the device will reboot.

#### ----End

#### VLAN

#### Step 1 Basic Network->VLAN to enter the VLAN setting page.

| VLAN     |         |        |       |        |       |        |       |        |     |        | ~      |
|----------|---------|--------|-------|--------|-------|--------|-------|--------|-----|--------|--------|
| VID ^    | LAN 1   | Tagged | LAN 2 | Tagged | LAN 3 | Tagged | LAN 4 | Tagged | WAN | Tagged | Bridge |
| 1        | ~       | ×      | ~     | ×      | ~     | ×      | ~     | ×      | ~   | ×      | br0    |
| 2        | ×       | ×      | ×     | ×      | ×     | ×      | ×     | ×      | ×   | ×      | WAN    |
| 0 *      |         |        |       |        |       |        |       |        |     |        | none * |
| Add+     |         |        |       |        |       |        |       |        |     |        |        |
| Save√ Ca | ancel × |        |       |        |       |        |       |        |     |        |        |

#### Table 2-4 LAN Setting Instruction

| Parameter         | Instruction                                                            |
|-------------------|------------------------------------------------------------------------|
| VID               | VLAN ID number. The VID range is from 1 to 15.                         |
| LAN1~LAN4,<br>WAN | LAN                                                                    |
| Tagged            | Enable to make router can encapsulate and de-encapsulate the VLAN tag. |
| Bridge            | Routers interface br0, br1, br2, br3 and WAN                           |

Step 2 Please Click "Save" to finish.

#### Schedule

#### Step 1 Basic Network->VLAN to enter the Schedule setting page.

| Link Nam | 10     | Link        | Type       | Description |             |   |
|----------|--------|-------------|------------|-------------|-------------|---|
| modem    |        | ECM/        | QMI        |             |             |   |
| CMP Che  | eck    |             |            |             |             | , |
| On Lir   | nk     | Destination | Interval   | Retries     | Description |   |
| ~        |        |             |            |             |             |   |
| Add +    |        |             |            |             |             |   |
| Chedule  | Link 1 | Link 2      | Policy     | Description |             |   |
| <b>~</b> | modem  | ▼ modem     | * FAILOVER | v           |             |   |
| Adda     |        |             |            |             |             |   |
| Aug +    |        |             |            |             |             |   |

Step 2 Please Click "Save" to finish.

----End

#### **Dynamic DNS Setting**

Step 1 Basic Network->DDNS to enter the DDNS setting page.

| Dynamic DNS        |                                          | ~ |
|--------------------|------------------------------------------|---|
| IP Address         | Use WAN IP Address 0.0.0.0 (recommended) |   |
| Auto refresh every | 28 minutes (0 = Disabiled)               |   |
| Dynamic DNS1       |                                          | × |
| Service            | None •                                   |   |
| Dynamic DNS2       |                                          | ~ |
| Service            | None *                                   |   |
| Save ✓ Cancel ×    |                                          |   |

#### Table 2-5 DDNS Setting Instruction

| Parameter            | Instruction                                                                                    |
|----------------------|------------------------------------------------------------------------------------------------|
| IP address           | Default is standard DDNS protocol, for customized protocol.<br>Usually, use default IP 0.0.0.0 |
| Auto refresh<br>time | Set the interval of the DDNS client obtains new IP, suggest 240s<br>or above                   |
| Service<br>provider  | Select the DDNS service provider that listed.                                                  |

Step 2 Please Click "Save" to finish.

----End

#### **Routing Setting**

Step 1 Basic Network->Routing to enter the DDNS setting GUI.

| Current Routing Table  |                    |             |               |             |            | ~ |
|------------------------|--------------------|-------------|---------------|-------------|------------|---|
| Destination            | Gateway / Next Hop |             | Subnet Mask   | Metric      | Interface  |   |
| 192.168.1.0            |                    |             | 255.255.255.0 | 0           | LAN        |   |
| 127.0.0.0              | *                  |             | 255.0.0.0     | 0           | lo         |   |
|                        |                    |             |               |             |            |   |
| Static Routing Table   |                    |             |               |             |            | ~ |
| Destination            | Gateway            | Subnet Mask | Metric        | Interface D | escription |   |
|                        | 0.0.0.0            |             | 0             | LAN *       |            |   |
| Add+                   |                    |             |               |             |            |   |
|                        |                    |             |               |             |            |   |
| Miscellaneous          |                    |             |               |             |            | ~ |
| Mode                   | Gateway *          |             |               |             |            |   |
| RIPv1 & v2             | Disabled *         |             |               |             |            |   |
| DHCP Routes            |                    |             |               |             |            |   |
| Spanning-Tree Protocol |                    |             |               |             |            |   |
| Save ✓ Cancel×         |                    |             |               |             |            |   |

#### Table 2-6 Routing Setting Instruction

| Parameter   | Instruction                                                                               |
|-------------|-------------------------------------------------------------------------------------------|
| Destination | Router can reach the destination IP address.                                              |
| Gateway     | Next hop IP address which the router will reach                                           |
| Subnet Mask | Subnet mask for destination IP address                                                    |
| Metric      | Metrics are used to determine whether one particular route should be chosen over another. |
| Interface   | Interface from router to gateway.                                                         |
| Description | Describe this routing name.                                                               |

Step 2 Please Click " Save " to finish.

----End

#### Guest

Step 1 Basic Network->Guest to enter the account GUI.

In this page, you can configure the basic web parameter, make it more convenient for usage. Please note the "password" is the router user account password.

| ۲  | Status                                    |   |                                |      |  |
|----|-------------------------------------------|---|--------------------------------|------|--|
| Ē  | Overview<br>Traffic Stats.<br>Device List |   | Router Login<br>Guest Username | user |  |
| ø  | Basic Network                             | * | Password                       |      |  |
|    | WAN<br>Cellular<br>LAN                    |   | (re-enter to confirm)          |      |  |
|    | IPv6<br>VLAN<br>Schedule                  |   | Save✓ Cancel×                  |      |  |
|    | DDNS<br>Routing                           |   |                                |      |  |
|    | Guest                                     |   |                                |      |  |
| \$ | WLAN                                      |   |                                |      |  |
| -  | Advanced Network                          |   |                                |      |  |
| ۰  | VPN Tunnel                                |   |                                |      |  |

Step 2 Please click save iron to finish the setting.

----End

### WLAN Setting

It's mainly for router which support Wi-Fi, you can modify and configure WLAN parameter through Web GUI, below is the common setting.

#### **Basic Setting**

Step 1 WLAN->Basic Setting to configure relative parameter

| Status                   | • |                                   |                         |
|--------------------------|---|-----------------------------------|-------------------------|
| Basic Network            | • | Radio Mode                        | 246+36 ¥                |
| ♥ WLAN<br>Basic Settings | ~ | Wineless(2.4 GHz) Wineless(5 GHz) |                         |
| MultiSSID                |   | Enable WLAN                       |                         |
| Wireless Survey          | • | MAC Address                       | 340A-A8062003           |
| VPN Turnel               |   | Wireless Mode                     | Access Point 🗸          |
|                          |   | Radio Band                        | 24 GHz 💙                |
|                          |   | Wireless Network Mode             | Auto 👻                  |
|                          |   | SSID                              | router-will_00303       |
|                          |   | Broadcast SSID                    |                         |
|                          |   | Channel                           | 7 - 2.442 GHz 👻 Scan 9. |
|                          |   | Channel Width                     | 40 MHz V                |
|                          |   | Control Sideband                  | Lower. Y                |

| Parameter                       | Instruction                                                                                                    |
|---------------------------------|----------------------------------------------------------------------------------------------------|
| Radio Mode                      | 2.4G+5G mode as default. Support 2.4G, 5G modes optional.<br>2.4G+5G model, Wi-Fi bandwidth for 683Mbps<br>2.4G model, Wi-Fi bandwidth for 300Mbps<br>5G model, Wi-Fi bandwidth for 866Mbps |
| Enable wireless                 | Enable or Disable the Wireless                                                                                                    |
| Wireless mode                   | Support AP mode.                                                                                                    |
| Wireless<br>Network<br>protocol | Support Auto/b/g/n optional for 2.4G.<br>Support Auto/A/N optional for 2.5G.                                                                                                    |
| SSID                            | The default is router, can be modified as per application.                                                                                                    |
| Channel                         | The channel of wireless network, suggest keep the default                                                                                                    |
| Channel Width                   | 20MHz and 40MHz alternative for 2.4G.<br>20MHz, 40MHz and 80MHzalternative for 2.4G.                                                                                                    |

| Security |
|----------|
|----------|

| Wireless(2.4 GHz)  | Wireless(5 GHz) |                                 |  |  |  |  |
|--------------------|-----------------|---------------------------------|--|--|--|--|
| Enable WLAN        |                 |                                 |  |  |  |  |
| MAC Address        |                 | 34:0A:92:19:51:04               |  |  |  |  |
| Wireless Mode      |                 | Access Point *                  |  |  |  |  |
| Radio Band         |                 | 5 GHz 🔻                         |  |  |  |  |
| Wireless Network M | ode             | Auto 💌                          |  |  |  |  |
| SSID               |                 | router-wifi_195103_5G           |  |  |  |  |
| Broadcast SSID     |                 |                                 |  |  |  |  |
| Channel            |                 | 149 - 5.745 GHz <b>*</b> Scan Q |  |  |  |  |
| Channel Width      |                 | 80 MHz 🔻                        |  |  |  |  |
| Control Sideband   |                 | Lower 🔻                         |  |  |  |  |
| Maximum Clients    |                 | 128 (range: 1 - 255)            |  |  |  |  |
| Security option    |                 | Disabled •                      |  |  |  |  |

#### Table 2-7 Basic of WLAN Setting Instruction

Step 2 Please click "Save" to finish.

----End

#### MultiSSID

Step 1 WLAN->MultiSSID Setting to configure relative parameter

| 😨 Basic Network             |  |
|-----------------------------|--|
|                             |  |
| Basic Settings<br>MultiSSID |  |
| Wireless Survey             |  |
| Advanced Network            |  |
| VPN Turnel                  |  |

Step 2 Please click "Save" to finish.

#### ----End

#### Wireless Survey

WLAN> Wireless Survey to check survey.

| Status           |                              |      |      |       |           |  |    |              |          |       |        |
|------------------|------------------------------|------|------|-------|-----------|--|----|--------------|----------|-------|--------|
| Basic Network    | Wireless Site Survey         |      |      |       |           |  |    |              |          |       |        |
| 😵 WLAN           |                              |      | prop | 200   |           |  |    |              |          |       |        |
| Basic Settings   | Last seen                    | 2210 | 8220 | 10.51 | IG31 NOBE |  | Ch | Capabilities | 15       | Rabes | Rabes  |
| MultiSSID        | 0 added, 0 removed, 0 total, |      |      |       |           |  |    |              |          |       |        |
| Wireless Survey  | Last updated: Wed 18.4837    |      |      |       |           |  |    |              |          |       |        |
| Advanced Network |                              |      |      |       |           |  |    |              |          |       | _      |
| VPN Tunnel       |                              |      |      |       |           |  | 6  | Auto Expire  | ▼ 3 seco | nds 🗸 | Stop × |

### **Advanced Network Setting**

#### Port Forwarding

Step 1 Advanced Network > Port Forwarding to enter the GUI, you may modify the router name, Host name and Domain name according to the application requirement.

| Status           |             |        |                |                | A                                | ready changed l                | ogin password              | successfully.                |                                 |
|------------------|-------------|--------|----------------|----------------|----------------------------------|--------------------------------|----------------------------|------------------------------|---------------------------------|
| Basic Network    | 2           |        |                |                |                                  |                                |                            |                              |                                 |
| ♥ WLAN           | >           | Portec | orwarding      |                |                                  |                                |                            |                              |                                 |
| Advanced Natur   | outer       | On     | Proto          |                | Src Address                      | Ext Ports                      | Int Port                   | Int Address                  | Description ~                   |
| Port Forwardin   |             | ×      | UDP            |                |                                  | 1000.2000                      |                            | 192.168.1.2                  | ex: 1000 and 2000               |
| Port Redirectin  |             | ×      | Both           |                |                                  | 1000-2000.3000                 |                            | 192.168.1.2                  | ex: 1000 to 2000, and 300       |
| DMZ              |             |        | Both           |                | 1110/24                          | 1000-2000                      |                            | 102 168 1 2                  | er: 1000 to 2000 restricte      |
| IP Passthrough   |             |        | 0011           |                | 1.1.1.09.24                      |                                |                            | 102.100.12                   | E. 1000 to 2000, featilitie     |
| Triggered        |             | ×      | TCP            |                |                                  | 1000                           | 2000                       | 192.168.1.2                  | ex different internal port      |
| Captive Portal   |             |        | TCP            | *              |                                  |                                |                            |                              |                                 |
| Serial App.      |             |        |                |                |                                  |                                |                            |                              |                                 |
| UPnP/NAT-PM      | 2           | Ade    | d+             |                |                                  |                                |                            |                              |                                 |
| Bandwidth Lim    | iter        | • 5    | rc Address (op | tional) - Forv | ard only if from t               | this address. ex: "1.2.3.4", " | 1.2.3.4 - 2.3.4.5*, *1.2.5 | 3.0/24", "me.example.com".   |                                 |
| VRRP             |             | • E    | xt Ports - The | ports to be fi | inwarded, as seen                | from the WAN. ex: "2345        | ", "200.300", "200-300     | 400".                        |                                 |
| Static DHCP      |             |        | orwarding to a | different inte | ination port insid<br>inal port. | te the DAN. It blank, the o    | estination port is the s   | ame as cat Ports. Only one p | ort per entry is supported when |
| Firewall         | •           | • 6    | nt Address -Th | e destination  | address inside th                | e LAN.                         |                            |                              |                                 |
| VPN Tunnel       | <b>&gt;</b> |        |                |                |                                  |                                |                            |                              |                                 |
| R Administration | <b>.</b>    |        |                |                |                                  |                                |                            |                              |                                 |
| O Marca Jarla    |             | Save√  | Cancel x       |                |                                  |                                |                            |                              |                                 |

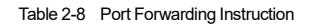

| Parameter    | Instruction                                                                                                    |
|--------------|----------------------------------------------------------------------------------------------------|
| Protocol     | Support UDP, TCP, both UDP and TCP                                                                                                    |
| Src. Address | Source IP address. Forward only if from this address.                                                                                                    |
| Ext. Ports   | External ports. The ports to be forwarded, as seen from the WAN.                                                                                                    |
| Int. Port    | Internal port. The destination port inside the LAN. If blank, the destination port is the same as Ext Ports. Only one port per entry is supported when forwarding to a different internal port. |
| Int. Address | Internal Address. The destination address inside the LAN.                                                                                                    |
| Description  | Remark the rule                                                                                                    |

| Step 2 Please clic | k "save" to finish |
|--------------------|--------------------|
|--------------------|--------------------|

#### ----End

#### **DMZ Setting**

Step 1 Advanced Network> DMZ to check or modify the relevant parameter.

| Status           | Already                                 | changed login password successfully.                                                                                                    |
|------------------|-----------------------------------------|----------------------------------------------------------------------------------------------------|
| Basic Network    | ,                                       |                                                                                                    |
| 🗢 WLAN           | DMZ                                     |                                                                                                    |
| Advanced Networ  | Enable DMZ                              |                                                                                                    |
| Port Forwarding  | Internel Address 192-168.1.0            |                                                                                                    |
| DMZ              | Source Address                          |                                                                                                    |
| IP Passthrough   | Restriction (optiopalities 7)           | 111° 11110/04° 11111 - 2.2.2.2° or "me grample com")                                                                                                    |
| Triggered        | (optimit is 1.                          | The second second s |
| Captive Portal   |                                         |                                                                                                    |
| Serial App.      | Leave CLI Remote Access 🧹 (Redirect rei | note access ports for CLI to router)                                                                                                    |
| UPnP/NAT-PMP     |                                         |                                                                                                    |
| Bandwidth Limit  | Leave WEB Remote Access (Redirect re-   | note access ports for HTTP(s) to router)                                                                                                    |
| VRRP             |                                         |                                                                                                    |
| Static DHCP      | Same Cancely                            |                                                                                                    |
|                  |                                         |                                                                                                    |
| to Firewall      |                                         |                                                                                                    |
| VPN Tunnel       |                                         |                                                                                                    |
| R Administration |                                         |                                                                                                    |
| ④ More Info      | • • • • • • • • • • • • • • • • • • •   |                                                                                                    |

#### Table 2-9 DMZ Instruction

| Parameter                     | Instruction                                                                                                    |
|-------------------------------|----------------------------------------------------------------------------------------------------|
| Destination<br>Address        | The destination address inside the LAN.                                                                                                    |
| Source Address<br>Restriction | If no IP address inside, it will allow all IP address to access.<br>If define IP address, it will just allow the defined IP address to<br>access. |
| Leave Remote<br>Access        |                                                                                                    |

Step 2 Please click "save" to finish

#### ----End

#### **UPnp/NAT-PMP Setting**

Step 1 Advanced Network> Upnp/NAT-PMP to check or modify the relevant parameter.

| Status            | • |                          |          | Already changed login                  | password successfully.               |                        |
|-------------------|---|--------------------------|----------|----------------------------------------|--------------------------------------|------------------------|
| Basic Network     |   |                          |          |                                        |                                      |                        |
| ♥ WLAN            |   | Forwarded Ports          |          |                                        |                                      |                        |
| Advanced Network  |   | Ext Ports                | Int Port | Internal Address                       | Protocol                             | Description            |
| Port Forwarding   |   |                          |          |                                        |                                      | Delete All x C Refresh |
| Port Redirecting  |   |                          |          |                                        |                                      |                        |
| IP Passthrough    |   | Settings                 |          |                                        |                                      | ×.                     |
| Triggered         |   | Enable LIPoP             |          |                                        |                                      |                        |
| Captive Portal    |   |                          |          |                                        |                                      |                        |
| - Serial App.     |   | Enable NAT-PMP           |          |                                        |                                      |                        |
| Bandwidth Limiter |   | Inactive Rules Cleaning  |          |                                        |                                      |                        |
| VRRP              |   |                          |          |                                        |                                      |                        |
| Static DHCP       |   | Secure Mode              |          | when enabled, UPnP clients are allowed | ed to add mappings only to their IP) |                        |
| Firewall          |   |                          |          |                                        |                                      |                        |
| VPN Tunnel        |   | Show In My Network Place | \$       |                                        |                                      |                        |
| R Administration  |   |                          |          |                                        |                                      |                        |
| ③ More Info       |   | Save-/ Cancel×           |          |                                        |                                      |                        |

Step 2 Please click "save" to finish.

#### ----End

#### **Bandwidth Control Setting**

Step 1 Advanced Network> Bandwidth Control to check or modify the relevant parameter.

| Status                      | >     |                             | Already of | hanged login passwo | ord successfully. |        |          |
|-----------------------------|-------|-----------------------------|------------|---------------------|-------------------|--------|----------|
| Basic Network               |       |                             |            |                     |                   |        |          |
| ♥ WLAN                      |       | Bandwidth Control           |            |                     |                   |        |          |
| Advanced Net                |       | Enable Control              |            |                     |                   |        |          |
| Port Forward                | ing   |                             |            |                     |                   |        |          |
| DMZ                         | ing   | IP   IP Range   MAC Address | DLRate     | DLCeil              | ULRate            | ULCeil | Priority |
| IP Passthroug               | h     |                             |            |                     |                   |        | Normal * |
| Triggered                   |       | Add +                       |            |                     |                   |        |          |
| Captive Porta<br>Serial Ann |       |                             |            |                     |                   |        |          |
| UPnP/NAT-PI                 | MP    | Default Clare               |            |                     |                   |        |          |
| Bandwidth Li                | miter | Denon chuy                  |            |                     |                   |        |          |
| VRRP                        |       | Enable Default Class        |            |                     |                   |        |          |
| State DHCP                  |       |                             |            |                     |                   |        |          |
| a ritenal                   |       | Save-/ Cancel ×             |            |                     |                   |        |          |
| C VPN Tunnel                |       |                             |            |                     |                   |        |          |
| R Administration            |       |                             |            |                     |                   |        |          |
| More II                     | nfo   |                             |            |                     |                   |        |          |

#### Table 2-10 Bandwidth Control Instruction

| Parameter                    | Instruction                                                                              |
|------------------------------|------------------------------------------------------------------------------------------|
| Max Available Upload         | Speed limit for router.                                                                  |
| IP/ IP Range/<br>MAC Address | Limit devices speed for specified IP/IP Range/ MAC Address.                              |
| DL Rate                      | Mix Download rate                                                                        |
| DL ceil                      | Max download rate                                                                        |
| UL Rate                      | Mix Upload rate                                                                          |
| UL ceil                      | Max upload rate                                                                          |
| Priority                     | The priority of a specific user.                                                         |
| Default Class                | If no specified IP/MAC, the download and upload limit for total speed for all of device. |

#### ---End

# **VPN Tunnel**

#### **PPTP/L2TP Client Setting**

Step 1 VPN Tunnel> VPN Client to check or modify the relevant parameter.

| Status           | L2TP/PPTP Basic |            |               |        |          |             |                   | ~              |
|------------------|-----------------|------------|---------------|--------|----------|-------------|-------------------|----------------|
| Basic Network    | On              | Protocol A | Name          | Server | Username | Password Fi | rewall Default Ro | ute Local IP   |
| ♥ WLAN →         | _               | 1070 8     |               |        |          |             |                   |                |
| Advanced Network | Add +           | LZIP       |               |        |          |             |                   |                |
| B Firewall →     |                 |            |               |        |          |             |                   |                |
| 🖨 VPN Tunnel 🛛 🛩 | L2TP Advanced   |            |               |        |          |             |                   | ~              |
| GRE              | On              | Name 🔿     | Accept DNS    | MTU    | MRU      | Tunnel Auth | Tunnel Password   | Custom Options |
| OpenVPN Client   |                 |            | NO            |        |          |             |                   |                |
| PPTP/L2TP Client | _               |            |               |        |          |             |                   |                |
| IPSec            | Add +           |            |               |        |          |             |                   |                |
| A Administration |                 |            |               |        |          |             |                   |                |
|                  | PPTP Advanced   |            |               |        |          |             |                   | ~              |
|                  | On              | Name ^     | Accept DN     | s MTU  | MRU      | MPPE        | MPPE Stateful     | Custom Options |
|                  | ×               |            | NO            | *      |          |             |                   |                |
|                  | Adda            |            |               |        |          |             |                   |                |
|                  | 7650 4          |            |               |        |          |             |                   |                |
|                  | Schedule        |            |               |        |          |             |                   |                |
|                  | 02              |            | Name 1 o      | Nam    |          | Policy      | Descrip           | tion           |
|                  | 011             |            | rearine 1 ··· | rtaile |          | POICY       | Descrip           | 001            |
|                  | ~               |            |               |        |          | FAILOVER    | •                 |                |
|                  | Add +           |            |               |        |          |             |                   |                |
| ③ More Info      |                 |            |               |        |          |             |                   |                |

#### Table 2-11 PPTP/L2TP Basic Instruction

| Parameter      | Instruction                         |
|----------------|-------------------------------------|
| On             | VPN enable                          |
| Protocol       | VPN Mode for PPTP and L2TP          |
| Name           | VPN Tunnel name                     |
| Server Address | VPN Server IP address.              |
| User name      | As the configuration requested.     |
| Password       | As the configuration requested.     |
| Firewall       | Firewall For VPN Tunnel             |
| Local IP       | Defined Local IP address for tunnel |

#### Table 2-12 L2TP Advanced Instruction

| On   | L2TP Advanced enable |
|------|----------------------|
| Name | L2TP Tunnel name     |

| Accept DNS         | As the configuration requested.                              |
|--------------------|--------------------------------------------------------------|
| MTU                | MTU is 1450bytes as default                                  |
| MRU                | MRU is 1450bytes as default                                  |
| Tunnel Auth.       | L2TP authentication Optional as the configuration requested. |
| Tunnel<br>Password | As the configuration requested.                              |
| Custom<br>Options  | As the configuration requested.                              |

| Table 2-13 PPTP Advanced Instructio |
|-------------------------------------|
|-------------------------------------|

| On            | PPTP Advanced enable            |
|---------------|---------------------------------|
| Name          | PPTP Tunnel name                |
| Accept DNS    | As the configuration requested. |
| MTU           | MTU is 1450bytes as default     |
| MRU           | MRU is 1450bytes as default     |
| MPPE          | As the configuration requested  |
| MPPE Stateful | As the configuration requested  |
| Customs       | As the configuration requested  |

#### Table 2-14 SCHEDULE Instruction

| On    | VPN SCHEDULE feature enable |
|-------|-----------------------------|
| Name1 | VPN tunnel name             |

| Name2       | VPN tunnel name                                       |
|-------------|-------------------------------------------------------|
| Policy      | Support VPN tunnel backup and failover modes optional |
| Description | As the configuration requested                        |

Step 2 Please click "save" to finish.

---End